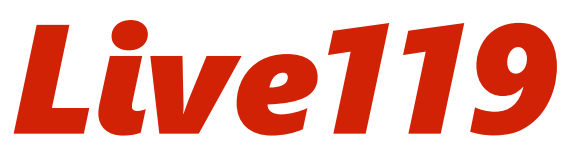

当資料は2024年9月時点の情報です。 ご利用の端末により画面の表示は一部異なります。

# ご利用にあたっての推奨環境(いざというときのための備え)

## SMSの通知設定

当システムのご利用には、消防からメッセージを受け取る必要があります。 ショートメッセージ(SMS)の通知を有効にしてください。

### 通知を有効にする方法(iPhone)

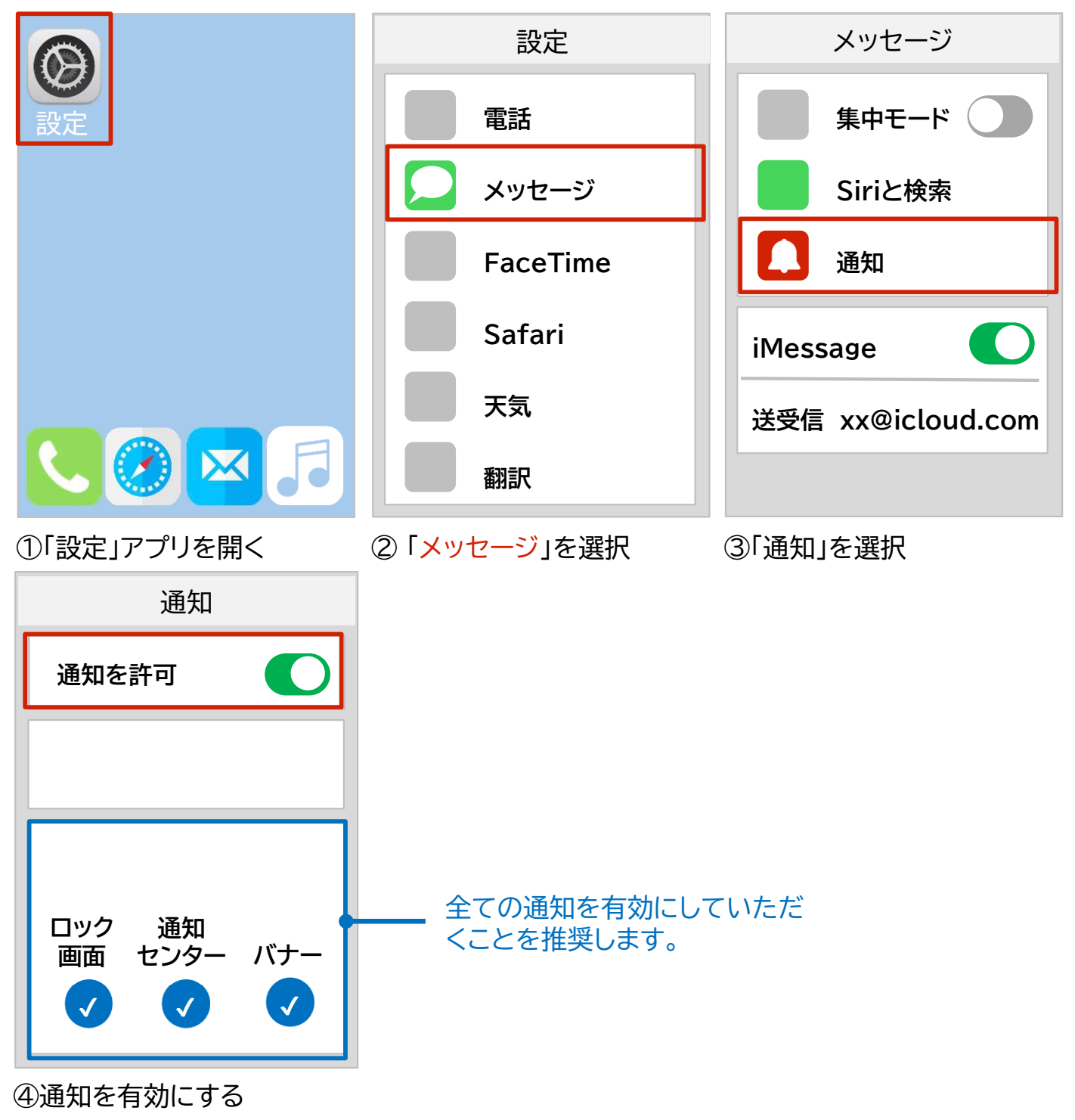

## 通知を有効にする方法(Android)

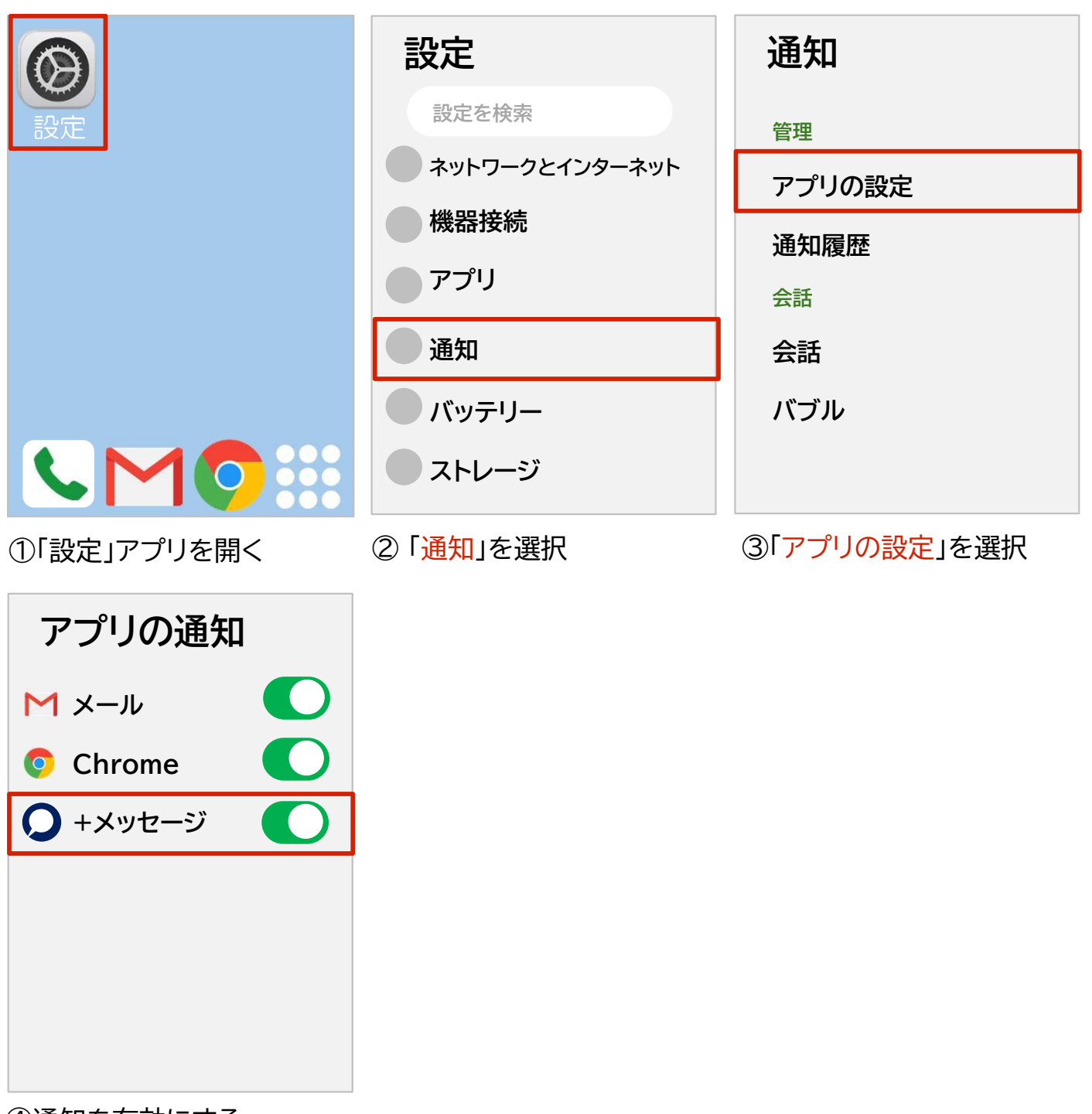

④通知を有効にする

通信環境の設定

通常のキャリアの通信、ご自宅のWi-Fi環境でもご利用いただけます。

VPN※が有効になっている場合は、無効にしてください。

※VPNは仮想専用ネットワークを介してインターネットに接続することを指します。

#### VPNの確認方法(iPhone)

「設定」アプリを開く >「一般」を選択 > 「VPNとデバイス管理」を選択>「未接続」である

#### VPNの確認方法(Android)

「設定」アプリを開く>「ネットワークとインターネット」を選択 >「VPN」を選択>登録がない

# スマートフォンのOS(バージョン)設定

当システムでは、最新のOS(バージョン)でのご利用を推奨しています。 可能であれば最新のアップデートを行ってください。

## バージョンのアップデート方法(iPhone)

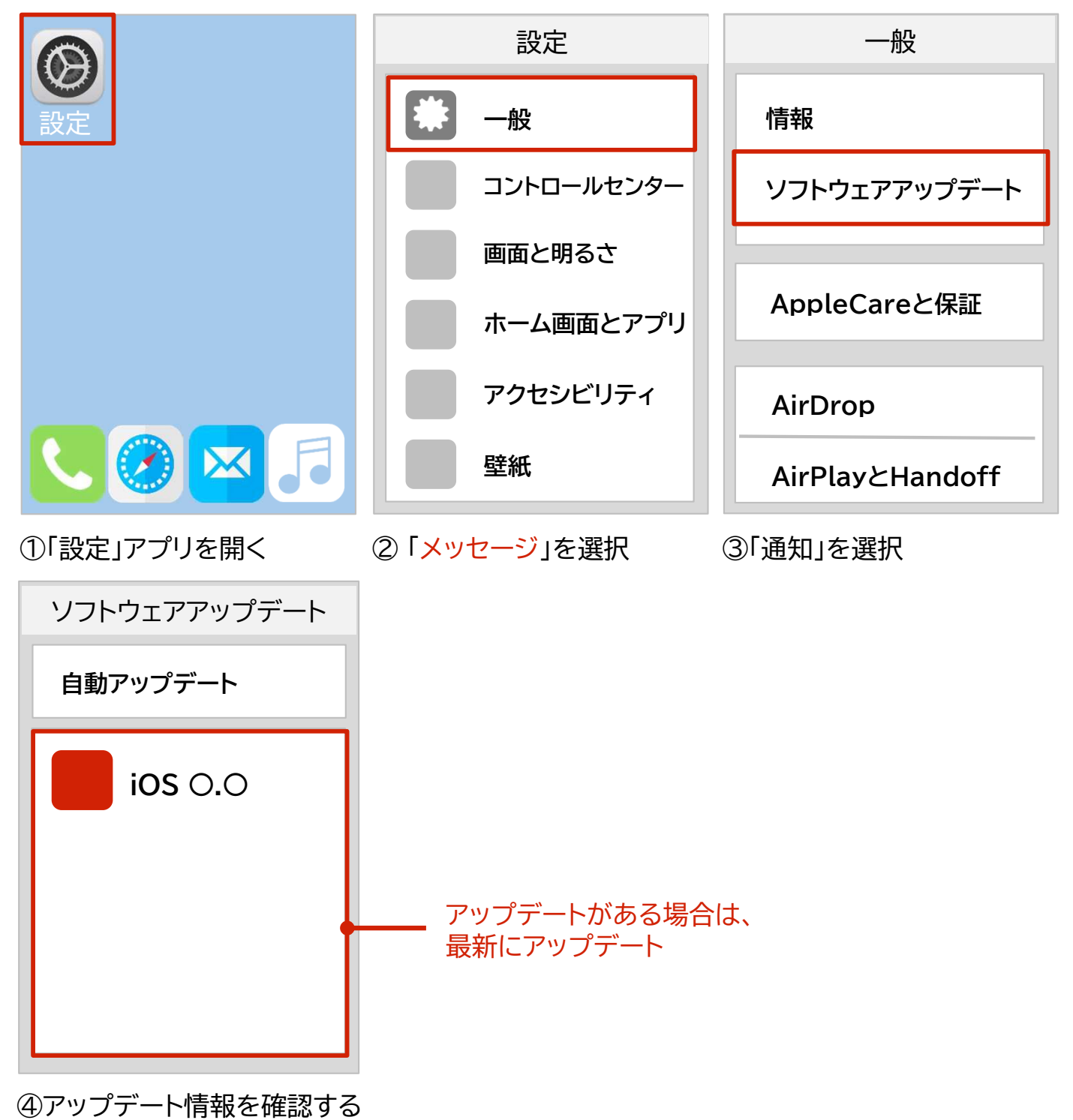

#### バージョンのアップデート方法(Android)

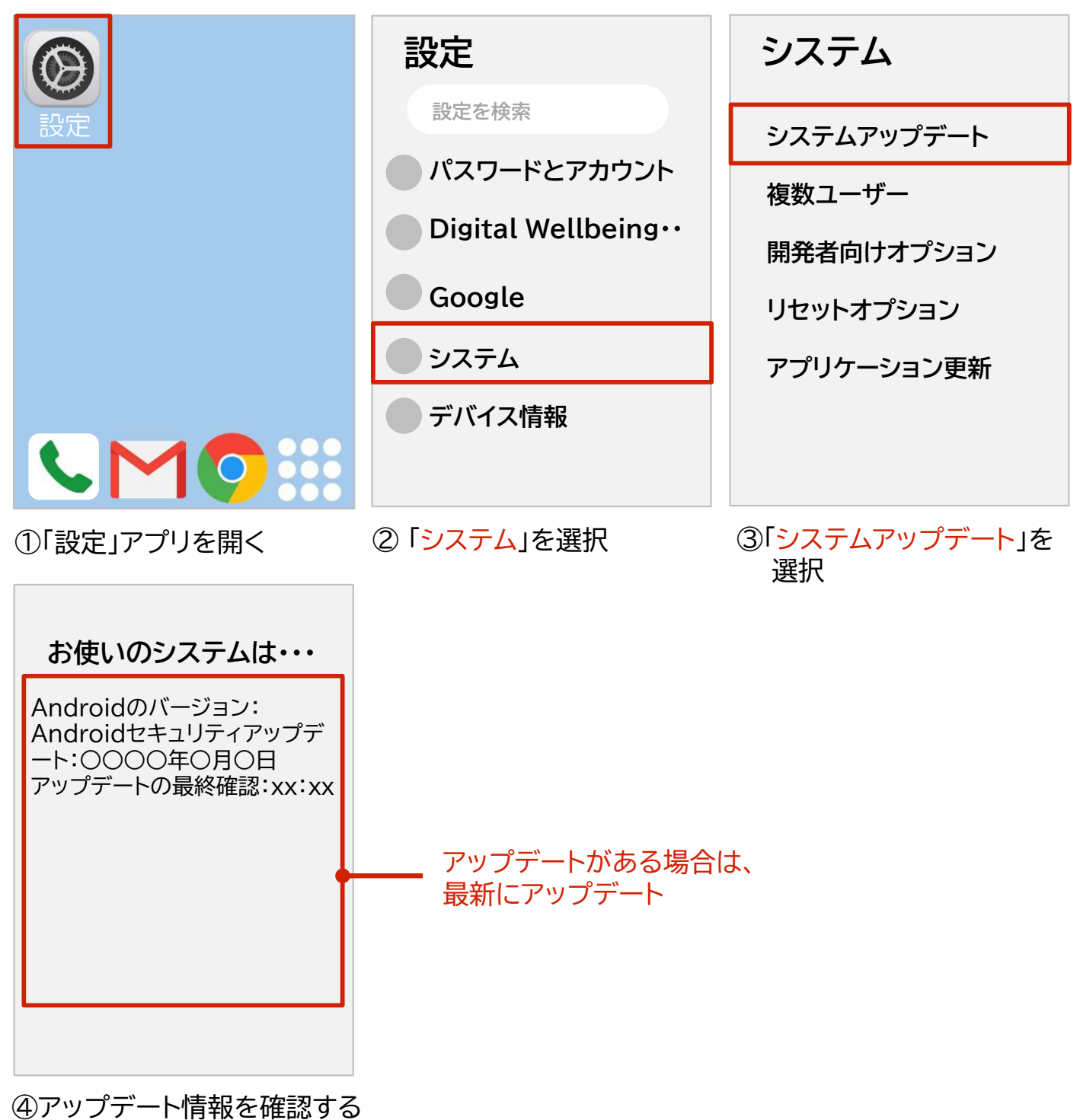

## ブラウザの設定

iPhoneは「safari」、Androidは「Google Chrome」のブラウザをご利用

ください。デフォルトのブラウザにしていただくことを推奨します。

#### ブラウザの設定(iPhone)

「設定」アプリを開く >「safari」を選択 >「デフォルトのブラウザアプリ」を選択>「safari」 を選択

#### ブラウザの設定(Android)

「設定」アプリを開く>「アプリ」を選択 >「全般」で「標準のアプリ」を選択>ブラウザアプリを Chromeへ変更

## 動作の確認

当システムは119番通報中に使用します。

下記の動作を事前にご確認いただくことを推奨いたします。※

動作確認(チェックリスト)

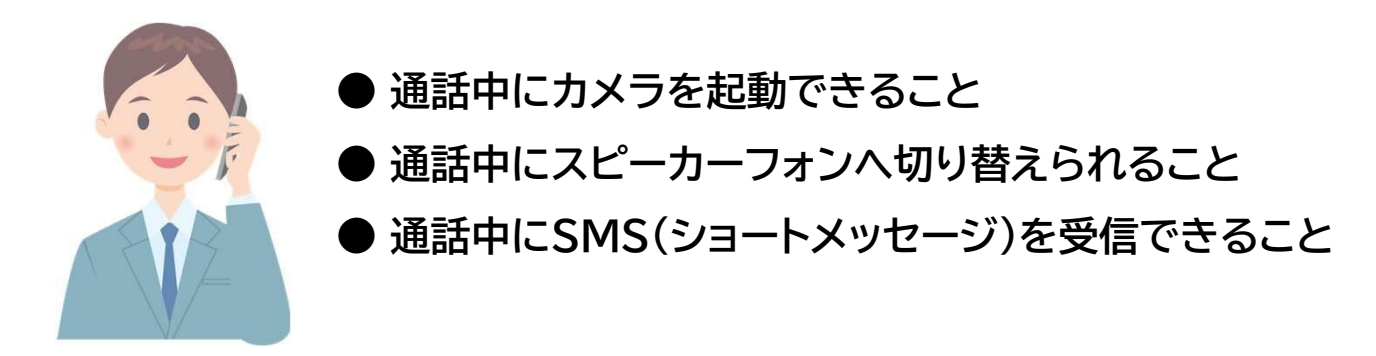

※通話およびSMSの送信は、スマートフォンの契約内容により利用料が発生する場合があります。 利用料は利用者のご負担となりますので、任意のもと、 動作確認を行ってください。

#### スピーカーフォンへの切り替え方法

通話中、画面上に表示される「スピーカー」ボタンをタップすることで、スピーカーフォンに 切り替えることができます。

スピーカーフォンに切り替えると、スマートフォンから耳を離した状態で映像撮影が可能になります。

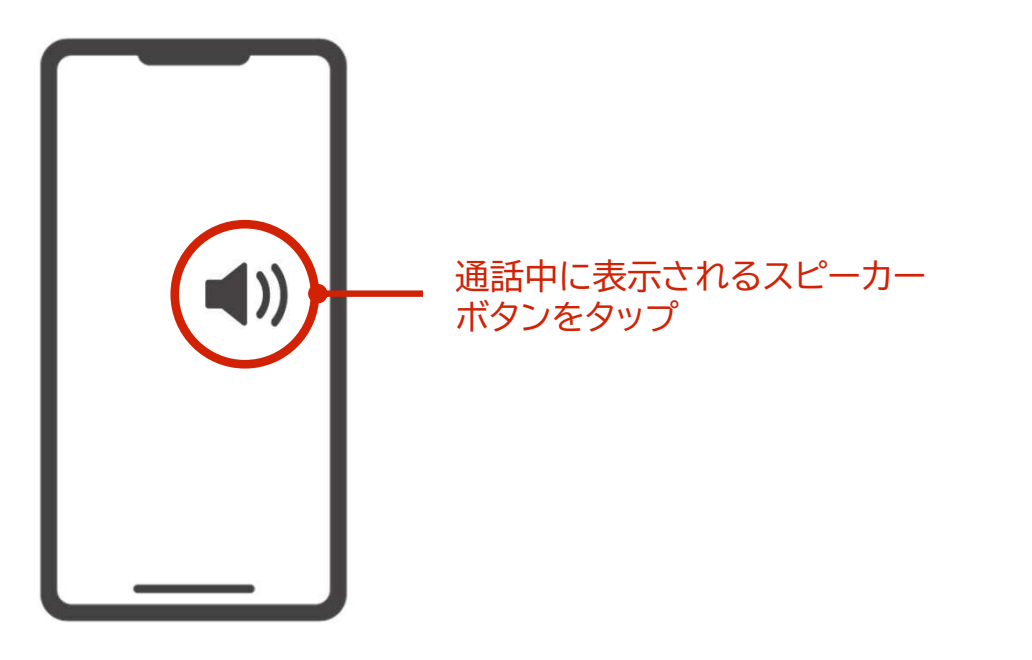